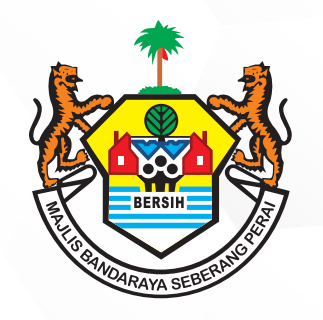

02

## PERKHIDMATAN MBSP SECARA ATAS TALIAN

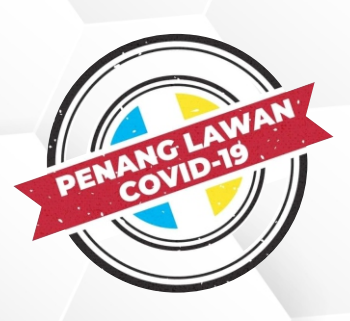

## TATACARA PERMOHONAN TUKAR NAMA PEMILIK HARTA CUKAI KADARAN SKIM/KAMPUNG SECARA ATAS TALIAN

Sila klik **Membuat** Penukaran Nama & Kadaran / Taksiran

Layari Laman Sesawang Rasmi MBSP di www.mbsp.gov.my

Sila ke bahagian Perkhidmatan Dalam Talian dan klik **Cukai Kadaran / Taksiran** 

Sila klik sama ada bahagian **Pendaftaran** Peguam / Pemaju Baru atau Pendaftaran Individu Baru (Bukan Pemaju / Pemaju)

03

sekiranya anda merupakan pengguna baharu. Kemudian sila lengkapkan butiran pendaftaran dan klik **Daftar** 

04

Setelah anda berjaya Log Masuk, sila ke

bahagian Daftar Kes dan pilih sama ada

Rumah atau Tanah pada bahagian Jenis

Permohonan. Kemudian masukkan AUID

dan Nombor Akaun (seperti yang tertera

di Bil Cukai Taksiran). Sila klik Ambil Data

dan klik Seterusnya. Sila masukkan

Maklumat Hakmilik Tanah dan klik Simpan

**08** m

07

01

Sila klik **Proses** dan permohonan anda telah selesai. Sistem akan memperoses permohonan anda dan keputusan pemohonan dimaklumkan melalui e-mel dan SMS.

Sila ke bahagian **Penerima Milik** dan lengkapkan maklumat Penerima Milik

Sila ke bahagian Pemindah Milik
dan klik Muat Naik pada bahagian
Dokumen untuk memuat naik
dokumen-dokumen sokongan
berkaitan. Kemudian lengkapkan
maklumat Pemindah Milik

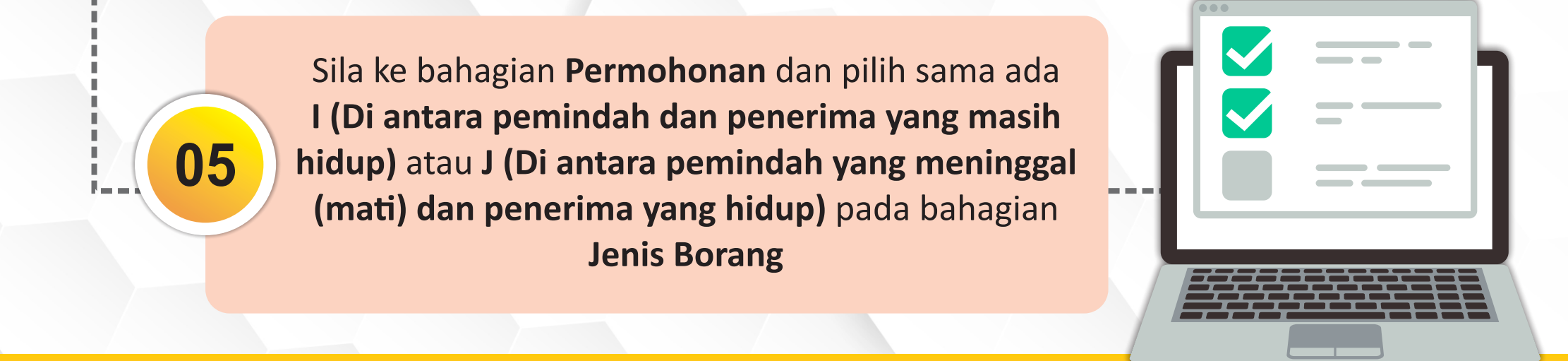

Sekiranya terdapat sebarang pertanyaan lanjut, sila hubungi Jabatan Penilaian Dan Pengurusan Harta di talian 04-5497 493 atau e-melkan ke onlinepenilaian@mbsp.gov.my